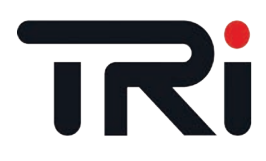

Инструкция по установке

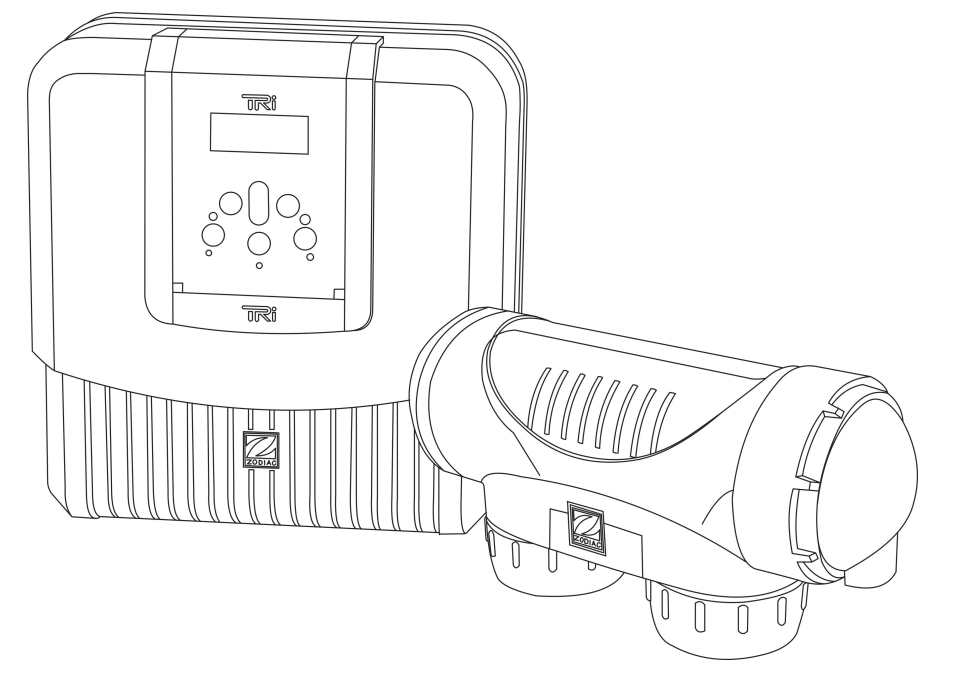

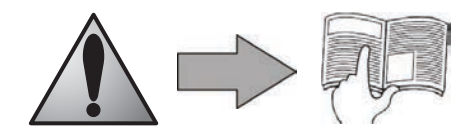

http://zodiac.nt-rt.ru

#### По вопросам продаж и поддержки обращайтесь:

Архангельск (8182)63-90-72 Астана +7(7172)727-132 Белгород (4722)40-23-64 Брянск (4832)59-03-52 Владивосток (423)249-28-31 Волгоград (844)278-03-48 Вологда (8172)26-41-59 Воронеж (473)204-51-73 Екатеринбург (343)384-55-89 Иваново (4932)77-34-06 Ижевск (3412)26-03-58 Казань (843)206-01-48 Калининград (4012)72-03-81 Калуга (4842)92-23-67 Кемерово (3842)65-04-62 Киров (8332)68-02-04 Краснодар (861)203-40-90 Красноярск (391)204-63-61 Курск (4712)77-13-04 Липецк (4742)52-20-81 Магнитогорск (3519)55-03-13 Москва (495)268-04-70 Мурманск (8152)59-64-93 Набережные Челны (8552)20-53-41 Нижний Новгород (831)429-08-12 Новокузнецк (3843)20-46-81 Новосибирск (383)227-86-73 Орел (4862)44-53-42 Оренбург (3532)37-68-04 Пенза (8412)22-31-16 Пермь (342)205-81-47 Ростов-на-Дону (863)308-18-15 Рязань (4912)46-61-64 Самара (846)206-03-16 Санкт-Петербург (812)309-46-40 Саратов (845)249-38-78 Смоленск (4812)29-41-54 Сочи (862)225-72-31 Ставрополь (8652)20-65-13 Тверь (4822)63-31-35 Томск (3822)98-41-53 Тула (4872)74-02-29 Тюмень (3452)66-21-18 Ульяновск (8422)24-23-59 Уфа (347)229-48-12 Челябинск (351)202-03-61 Череповец (8202)49-02-64 Ярославль (4852)69-52-93 •Внимательно прочитайте инструкцию перед установкой, обслуживанием или ремонт данного устройства!

• Символ указывает на важную информацию о том, что необходимо принять во внимание для того, чтобы избежать все риски причинения вреда здоровью или повреждения прибора.

• Символ 🁔 указывает на полезную информации.

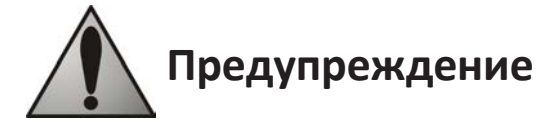

• В ходе непрерывного процесса совершенствования нашей продукции, возможны изменения без предварительного извещения.

• Используется исключительно: для хлорирования воды в бассейне солевым электролизом (не используется для других целей).

• Установка должна быть выполнена квалифицированным специалистом, в соответствии с инструкциями изготовителя и действующими "местными" стандартами. Монтажник несет

ответственность за установку прибора, с учетом "местных" действующих правил установки. Ни при каких обстоятельствах, производитель не несет ответственности в случае выхода из строя, по причине этих стандартов и правил.

• Важно, чтобы этот прибор обслуживался квалифицированными и вменяемыми лицами (как физически, так и умственно), предварительно ознакомившись с инструкцией по его использованию (прочитав данное руководство). Все лица, не отвечающие этим критериям, не должны подходить к прибору во избежание любых опасных воздействий.

• Если прибор неисправен: не пытайтесь ремонтировать его самостоятельно, обратитесь к специалисту.

• Прежде чем начать "манипуляции" с прибором, убедитесь, что он выключен и все подключенные к нему устройства так же выключены.

• Пред подключением, убедитесь, что напряжение, указанное на табличке прибора, соответствует вашей электросети.

• Устранение или перемещение любого из предохраняющих устройств, так же как и замена их на неоригинальные - автоматически аннулирует гарантию.

Неправильная установка может привести к серьезным травмам или ущербу для здоровья (возможно даже причиной смерти).

• Храните прибор в недоступном для детей месте.

# Оглавление

| <b>1. Информация перед установкой</b>          |
|------------------------------------------------|
| 1.1 Условия поставки                           |
| <b>1.2 Комплектация</b> 3                      |
| 1.3 Технические характеристики                 |
| <b><u>2. Установка</u></b>                     |
| <b>2.1 Подготовка бассейна - водный баланс</b> |
| <b>2.2</b> Установка блока управления          |
| <b>2.3 Установка ячейки</b>                    |
| <b>2.4 Установка датчика потока</b>            |
| <b>2.5 Электроподключение</b>                  |
| <b>3. Использование</b>                        |
| 3.1 Интерфейс пользователя                     |
| <b>3.2 Настройки</b>                           |
| <u>4. Обслуживание</u>                         |
| <b>4.1 Очистка электродов</b>                  |
| <b>4.2 Зимняя консервация</b>                  |
| <b>5. Поиск и устранение неисправностей</b>    |

# 1. Информация перед установкой

## 1.1 Условия поставки

Риск повреждения устройства при транспортировке, распространяется и на пользователя так как, в его обязанности входит убедиться, что продукт без повреждений, перед тем как принять его и при необходимости отметить в транспортной накладной, любые замечания на доставку. Наши обязательства - не распространяются на данный случай

## 1.2 Комплектация

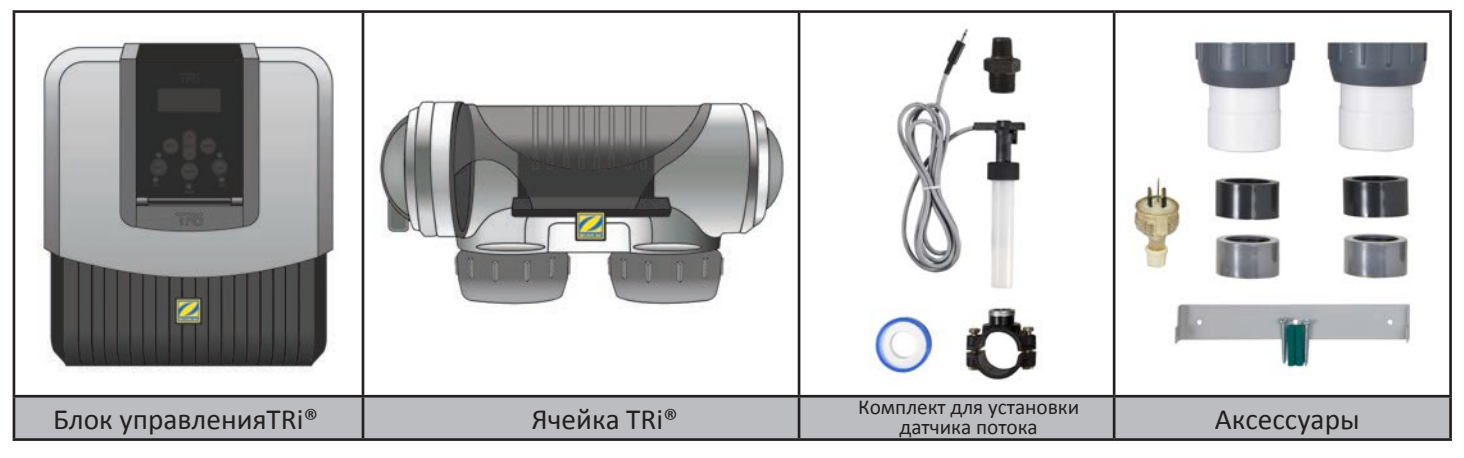

## 1.3 Технические характеристики

| Напряжение электропитания         | 230Vac-50Hz      |        |  |
|-----------------------------------|------------------|--------|--|
| Электрическая мощность            | 195W             |        |  |
| Класс защиты                      | IP23             |        |  |
| Размер блока (д х в х г)          | 31 х 33 х 11 см  |        |  |
| Размер ячейки (д х г)             | 30 х 10 см       |        |  |
| Вес (блок + ячейка)               | 7 Kr             |        |  |
|                                   | Минимум Максимум |        |  |
| Поток через ячейку                | 5м³⁄ч            | 18м³/ч |  |
| Давление в ячейке                 | / 2,75 bars      |        |  |
| Температура воды для эксплуатации | 5 °C 40 °C       |        |  |

# 2. Установка

## 2.1 Подготовка бассейна - водный баланс

TRi ® предназначен для дезинфекции воды в бассейне с помощью солевого элетролиза.

Очень важно, чтобы "водный баланс" в бассейне был правильным с самого начала, это позволит снизить вероятность возникновения проблем в первые дни работы вашей системы и в течение всего времени использования вашего бассейна.

Даже при использовании автоматической системы, необходимо регулярно делать некоторые анализы воды самостоятельно, чтобы проверять параметры "водного баланса".

|                                   | Единицы<br>измерения | Рекомендуемые<br>значения | Чтобы увеличить                                                   | Чтобы уменьшить                                                   | Частота<br>тестов |
|-----------------------------------|----------------------|---------------------------|-------------------------------------------------------------------|-------------------------------------------------------------------|-------------------|
| рН                                | /                    | 7,2 – 7,4                 | Добавить pH + или<br>использовать автоматическое<br>регулирование | Добавить pH - или<br>использовать автоматическое<br>регулирование | Еженедельно       |
| Free chlorine<br>(свободный хлор) | mg/L или ppm         | 0,5 – 2                   | Увеличить знач. ACL<br>или исп. режим<br>"Boost                   | Уменьшить<br>производство хлора                                   | Еженедельно       |
| ТАС<br>(общая щёлочность)         | °f (ppm)             | 8 – 15<br>(80 – 150)      | Добавить корректор<br>щелочности<br>(Alca+ или TAC+)              | Добавить соляную<br>кислоту                                       | Ежемесячно        |

|                                                        | Единицы<br>измерения | Рекомендуемые<br>значения | Чтобы увеличить                                             | Чтобы уменьшить                                                                                | Частота<br>тестов |
|--------------------------------------------------------|----------------------|---------------------------|-------------------------------------------------------------|------------------------------------------------------------------------------------------------|-------------------|
| HL<br>(кальциевая<br>жесткость)                        | °f (ppm)             | 10 - 30<br>(100 - 300)    | Добавить хлорид<br>кальция                                  | Добавить препарат<br>связывающий<br>карбонат кальция<br>(Calci-) или сделать<br>декарбонизацию | Ежемесячно        |
| Cyanuric acid<br>(стабилизатор,<br>циануровая кислота) | mg/L или ppm         | < 30                      | Добавить циану-ровую<br>кислоту (только если<br>необходимо) | Частично слить бассейн<br>и залить свежей воды                                                 | Ежеквартально     |
| Salinity<br>(уровень соли)                             | g/L или kg/m³        | 4                         | Добавить соль                                               | Оставьте как есть или<br>частично слейте<br>бассейн и залейте свежей<br>воды                   | Ежеквартально     |
| <b>Metals</b><br>(Металлы: Си, Fe,<br>Mn)              | mg/L или ppm         | ± 0                       | /                                                           | Добавить препарат<br>связывающий металлы                                                       | Ежеквартально     |

### 2.2 Установка блока управления

• Блок управления должен быть установлен в хорошо проветриваемом техническом помещении, не подвергаться воздействию влаги, находится на растоянии от препаратов по уходу за бассейном, не должен подвергаться воздействию низких темпиратур.

- Должен быть установлен на растоянии не более 1,8 м. от ячейки (максимальная длина кабеля)..
- Если блок крепится к столбу, закрепите водонепроницаемую панель за блоком управления (350х400 мм мин.).

 Прикрепите кронштейн надежно к стене или водонепроницаемой панели, с помощью винтов установите на него блок управления.

### 2.3 Установка ячейки

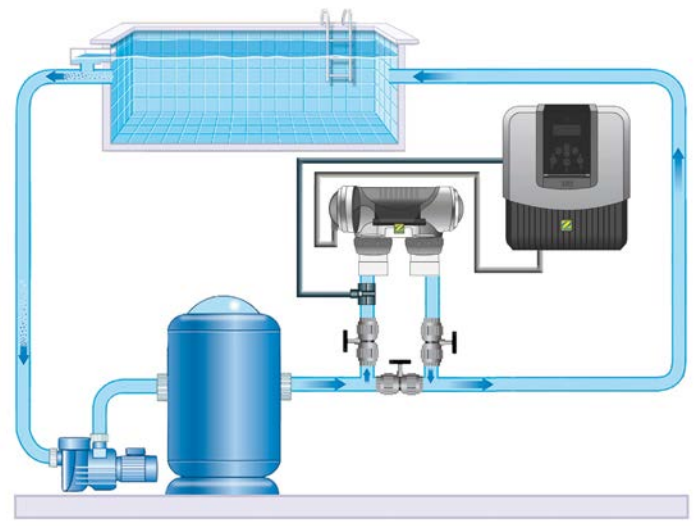

- Установите ячейку на трубопроводе после: фильтрации, любых измерительных датчиков и системы нагрева.
- Убедитесь, что ячейка расположена горизонтально.
   Идеально если вода течет сначала со стороны электрического подключения.

Используйте резьбовые соединения для фиксации ячейки к трубам. Используйте клей для соединения резьбовых соединений с трубой Ø63 мм, а для соединения с трубой Ø50 мм, используйте еще и клеевые ПВХ-адаптеры (муфта обыкновенная) соответствующего диаметра - (серые адаптеры), (белые адаптеры 1 ½" для труб ПВС).

- Подключите кабель питающий ячейку, используя цветовую маркировку (красный, черный и синий разъемы), а затем установите на место защитную крышку.
- Ячейка должна быть последним элементом размещенным на форсуночной линии ( см. рис. )
- Рекомендуется устанавливать ячейку на байпас. Байпас является обязательным, если поток превышает 18 м<sup>3</sup>/ч, для предотвращения потерь.

• Если вы установили ячейку на байпасную линию, рекомендуется, чтобы на трубе расположенной после выхода воды из ячейки, был установлен обратный клапан, а не ручной кран, во избежание рисков от неправильного обращения.

• Два красных провода могут быть подключены к любой красной клемме на электроде.

### 2.4 Установка датчика потока

• Датчик потока и фиксирующий его хомут (Ø 50 мм), должны быть установлены на трубе рядом с ячейкой TRi ® (перед входом воды в ячейку). Используйте резьбовой адаптер и фум ленту, что бы установить датчик протока на фиксирующем хомуте.

• Ячейка TRi <sup>®</sup> установлена на байпас: датчик потока устанавливается между краном (на трубе подающей воду в ячейку) и ячейкой.

• Ячейка TRi <sup>®</sup> установлена без байпаса: датчик потока устанавливается после обратного клапана или крана, непосредственно перед ячейкой.

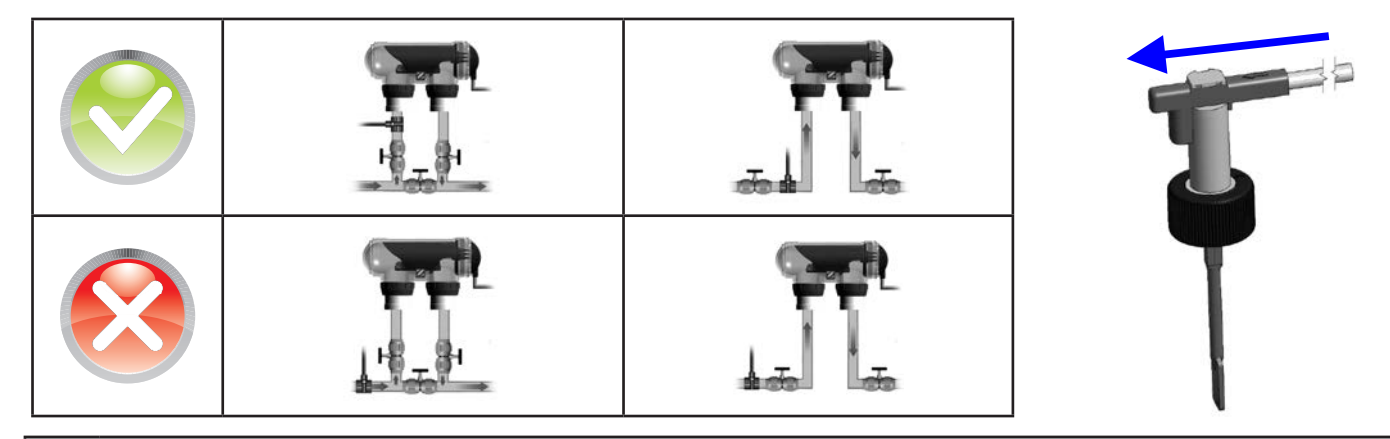

- Несоблюдение правил установки может привести к разрушению ячейки (см. § 2.3)! В этом случае производитель не несет ответственности.
- Датчик потока имеет направление для установки (стрелка показывает направление потока воды).
   Убедитесь в правильности установки его на фиксирующем хомуте так как, он останавливает генерирование хлора солевым электролизером TRi <sup>®</sup> при выключении фильтрации (красный индикатор «Flow» показывает отсутствие потока, см. § 5).

### 2.5 Электроподключение

### 2.5.1 Подключение блока управления

Солевой электролизер может быть подключен различными способами (в соответствии с нормами, в стране установки).

- <u>Оптимальное подключение</u>: устройство подключается к постоянному источнику питания и не зависит от фильтрации, благодаря наличию датчика потока (блок питания защищен автоматом 30 мА УЗО).
- Дополнительный способ подключения: подсоединяется к фильтрации бассейна (работает только тогда, когда включается фильтрация).
- Опциональный способ подключения: разъем "мама" расположенный под блоком TRI <sup>®</sup> предназначен для подключения насоса фильтра (230 В, 50 Гц, 9А). Используйте в этом случае поставляемый в комплекте разъем "папа" (это позволит одновременно управлять фильтрацией и хлорированием).
- Если все подключения завершены и все клеевые соединения высохли, подключите источник питания к сети, чтобы включить устройство.

При любом выбранном подключении необходимо запрограммировать время работы TRi <sup>®</sup> (раздел «Timers» - "Таймеры") (см. § 3.2.2).

### 2.5.2 Подключение к электрическому роликовому покрытию

Если бассейн оснащен электрическим роликовым покрытием, его можно подключить к солевому электролизеру TRi <sup>®</sup> для автоматической корректировки производства хлора, когда он накрыт (см. § 3.1.2).

- Убедитесь, что TRi <sup>®</sup> выключен.
- Снимите защитную "серебрянную" крышку.

• Отверните четыре винта фиксирующие нижний модуль, затем снимите его. В нижней части электронной платы теперь видны «TRi PCB» (см. схему ниже).

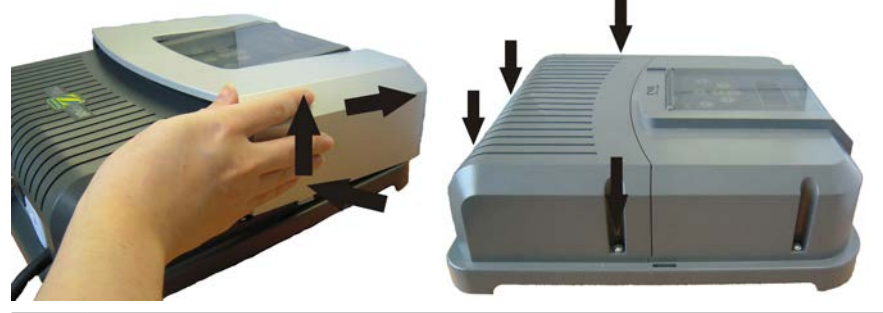

Солевой электролизер TRi <sup>®</sup> совместим с несколькими различными видами электрических покрытий. Тем не менее, некоторые системы не подходят. В этих случаях активируйте режим «Low» с помощью кнопки на панели управления электролизером (см. § 3.1.2).

- (1) = электропитание ячейки
- (2) = датчик потока
- (3) = подключение покрытия
- (4) = параллельная цепь
- (5) = вентилятор
- (6) = 230V 50Hz электропитание

Покрытие с цепью "сухой контакт":

(покрытие закрыто = контакт замкнут)

Параллельно подсоедините левый «R/W» и «+15V» клеммы, затем подключите "сухой контакт" из "покрытия" к «BLK» и «0V» клеммам (3).

Покрытие посылает сигнал о закрытии: (покрытие закрыто = LV 12-24 V dc) Подключите "массу" к «BLK» клемме», а плюс (12-24 V dc) к левой «R/W» клемме (3).

## 2.5.3 Подключение внешнего контроллера (Автоматизация / Умный Дом)

Солевой электролизер Zodiac TRi <sup>®</sup> совместим с определенными системами дистанционного управления для бассейнов ("Автоматизация") и был специально разработан для совместной работы с системой Zodiac Aqualink TRi®.

• Убедитесь, что TRi<sup>®</sup> выключен.

• Снимите "серебряную" защитную крышку и нижний модуль (см. § 2.5.2). Если TRi® уже оснащен модулем TRi <sup>®</sup> PH или три <sup>®</sup> PRO аккуратно отсоедините шлейф перед снятием модуля.

• Снимите маленькую белую крышку закрывающую отверстие предназначенное для пропуска «RS485» соединительного кабеля (поставляется в качестве аксессуара) соединяющий систему TRi <sup>®</sup> и системой "автоматизации".

• Пропустите «RS485» кабель идущий от системы автоматизации через отверстие. Установите хомут на кабель контроллера, чтобы предотвратить его стягивание

В зависимости от марки и типа системы автоматизации, выполните следующие соединения для подключения кабеля (7):

Zodiac AguaLink TRi<sup>®</sup>, Jandy AguaLink<sup>®</sup> и Polaris EOS:

- -А Клемма = черный провод
- -В Клемма = желтый провод
- -0V Клемма = зеленый провод
- -POS Клемма = красный провод

Pentair<sup>®</sup> Intellitouch:

- А Клемма = желтый провод
- В Клемма = зеленый провод.
- ОV Клемма = черный провод
- POS Клемма = красный провод

Закройте крышке блока управления TRi®.

Убедитесь, что система "автоматизации" выключена, затем включите TRi®.

Зайдите в меню «CONTROLLER» на TRi® и выберите соответствующую модель из списка (см. § 3.2.4). По умолчанию установлено значение «Aqualink TRi»

Включите систему "автоматизации" и подождите несколько секунд.

Если соединение было успешно установлено «‡» символ появится в верхнем правом углу экрана TRi®:

15:31 OUTPUT Если соединение не удалось, выключите систему "автоматизации" и TRi <sup>®</sup>, проверьте все соединения и

ΠN

повторите тест. Возможно необходима перезагрузка TRi ®. Для этого нажмите на 🦷

одновременно: устройство перезагрузится и понадобится выставить заново время на TRi<sup>®</sup>. Возможно необходимо обратиться к инструкции системы "автоматизации".

Как только TRi ® подключится к системе "автоматизации" у своей панели управления можно будет использовать только "меню". Изменения любых параметров производства хлора будут теперь осуществляться через интерфейс системы "автоматизации".

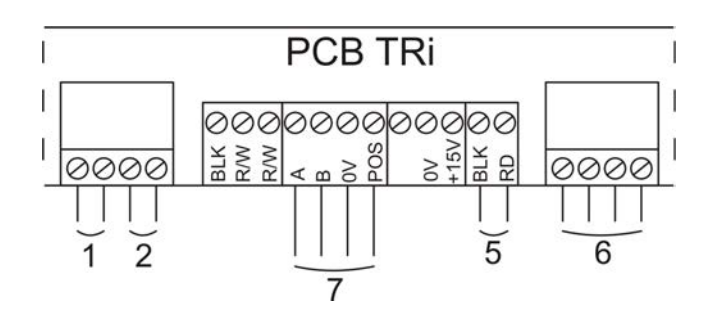

PCB TRi

4

PCB TRi

VC POS

0V +15V

3

3LK

NNN N

RAW RAW 0V POS

0000

0000

2

1

2

BLK RD

5

RD RD

5

0000

6

0000

6

RU

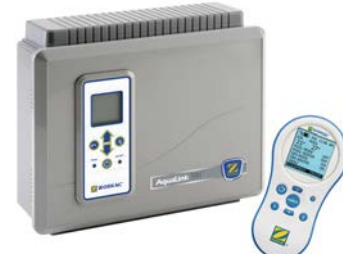

# <u>3. Использование</u>

## 3.1 Пользовательский интерфейс

|                            | 5     | Доступ к меню пользователя<br>или для возвращения                                                                                                    |
|----------------------------|-------|----------------------------------------------------------------------------------------------------|
| 15:28 ON<br>PRODUCTION 40% |       | На главном экране: увеличение или уменьшение<br>производстве хлора.<br>В меню пользователя: навигационная система по меню и<br>изменения значений, когда предлагается выбор. |
|                            | *     | Подтвердить выбор или доступ к подменю                                                                                                    |
| Boost<br>Flow<br>Bower     | 0     | Запуск и остановка производства хлора                                                                                                    |
|                            | Boost | Активация супер-хлорирования на 24 часа (вкл. синий<br>индикатор)                                                                                                    |
|                            | Low   | Блокировка производства хлора на уровне 10% (вкл. синий индикатор)                                                                                                    |
|                            | FLOW  | Красный индикатор, указывает на отсутствие потока                                                                                                    |
|                            | POWER | Синий индикатор, указывает на производство хлора<br>(мигает, если появляется сообщение об ошибке, см. § 5)                                                                   |
|                            | SALT  | Оранжевый индикатор, указывает на проблему проводимости<br>воды (не хватает соли, вода слишком холодная, и т.д.)                                                             |

Если язык, отображаемый на экране TRi<sup>®</sup> при первом включении вам не подходит, см. § 3.2.5.

### <u> 3.1.1 Режим «Boost»</u>

В некоторых случаях бассейну требуется более сильное, чем обычно хлорирование (погодные условия, большое количество купающихся и т.д.).«Boost» режим используется для быстрого увеличения уровня хлора.

### • Нажмите

кнопку: «BOOST» отобразится на экране, и начнется 100% поизводство хлора.

 Когда активируется режим «Boost», установленные ранее параметры производства хлора временно заблокированы TRi<sup>®</sup> будет работать общей сложностью в течение в 24 часов и производить 100% хлора. Количество дней будет зависеть от запрограммированных временных интервалов на TRi<sup>®</sup> (см. § 3.2.2). Режим «Boost» не может быть запущен и остановлен при следующих условиях:

# - Если TRi<sup>®</sup> остановлен,

- Если TRi® подключен к системе "автоматизации" (управление режимом «Boost» приводится из пользовательского интерфейса системы "автоматизации").

### <u> 3.1.2 Режим «Low»</u>

Если ваш бассейн имеет покрытие (жалюзи, павильон, покрывало и др.), «Low» режим предназначен для адаптации производства хлора к укрытому бассейну (низкая потребность).

Этот режим также называется «Выдержка» или «Зимовка». Его действие заключается в ограничении производства хлора до 10%. Активируется вручную (павильон, покрытие, зимнее использование, и т.д. ...):

• Нажмите

е 🤎 кнопку: «LOW MODE 10%» отобразится на экране, и производство хлора снизится до 10%.

Чтобы остановить этот режим: нажмите 🖤 кнопку снова.

Автоматическая активизация (совместима с электрическими покрытиями):

Убедитесь что покрытие совместимо с TRi® и подключенно (see §2.5.2).

«Low» режим автоматически активируется при закрытом покрытии .

«Low» режим отключается, как только покрытие полностью откроется (через несколько минут после отключения таймера).

Режим «Low» не может быть запущен и остановлен при следующих условиях:

• Если TRi® остановлен,

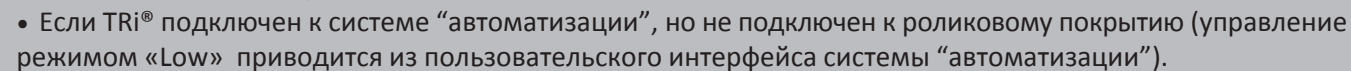

## 3.2 Настройки

3.2.1 Меню Часов

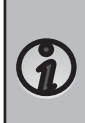

TRi<sup>®</sup> оснащен встроенной памятью. При первом включении важно оставить его включенным в течение не менее 24 часов для того, чтобы зарядить аккумулятор (отдельный источник питания или совмещенный с фильтрацией). После зарядки аккумулятора TRi<sup>®</sup> может работать несколько недель в автономном режиме, в случае возникновения перебоев с электропитанием.

- Включите TRi <sup>®</sup> и дождитесь, пока произойдет загрузка экрана.
- Нажмите 🧡 кнопку для доступа к главному меню.
- Используйте 🔲 и 💛 кнопки для отображения «CLOCK» и нажмите 🥗 для подтверждения.
- Используйте 🛑 и 🧡 кнопки, чтобы установить часы, затем нажмите 🍩 чтобы запомнить.
- Используйте 1 и V кнопки, чтобы установить минуты, затем нажмите <sup>1</sup> чтобы запомнить. TRi <sup>®</sup> автоматически вернется в главное меню.
- Нажмите
- 💛 для возвращения на главный экран.
- Время отображается в 24-часовом формате.

### 3.2.2 Меню программирования (Timers - «Интервал продолжительности работы»)

TRi <sup>®</sup> имеет два программы для контроля производства хлора. Они называются «Timers» или «Интервалы продолжительности работы».

Программирование «Timer» используется для задания продолжительности работы TRi<sup>®</sup> совместно с продолжительностью работы системы фильтрации. Интервал продолжительности ежедневной работы должны быть достаточным для обеспечения правильной обработки воды. Правило расчета: идеальное ежедневное время фильтрации получается делением требуемой температуры воды в бассейне (измеряется в ° C) на 2. Пример: для воды при 28 ° C - 28/2 - 14 часов в день

Создание «Timer»:

На главной панели нажмите 💛 кнопку.

- Используйте и v кнопки для отображения «PROGRAMMING» и нажмите 🧐 для отображения меню программирования параметров.
- Используйте 📜 и 🗡 кнопки, чтобы выбрать таймер для установки («TIMER 1» or «TIMER 2») и нажмите 🤇
  - Используйте 🚺 и 💙 кнопки, чтобы установить время начала часы, затем нажмите 💙 чтобы запомнить.
- Используйте 🛑 и 🧡 кнопки, чтобы установить время начала минуты, затем нажмите 🥙 чтобы запомнить.
  - Используйте 👕 и 🧡 кнопки, чтобы установить время окончания часы, затем нажмите 🍩 чтобы запомнить.
  - Используйте и кнопки, чтобы установить время окончания минуты, затем нажмите и чтобы запомнить. TRi ® автоматически вернется в меню «PROGRAMMING».
  - С Всли программирование установлено, в верхнем правом углу ЖКдисплея на главном экране отображается «Т» символ.

RU

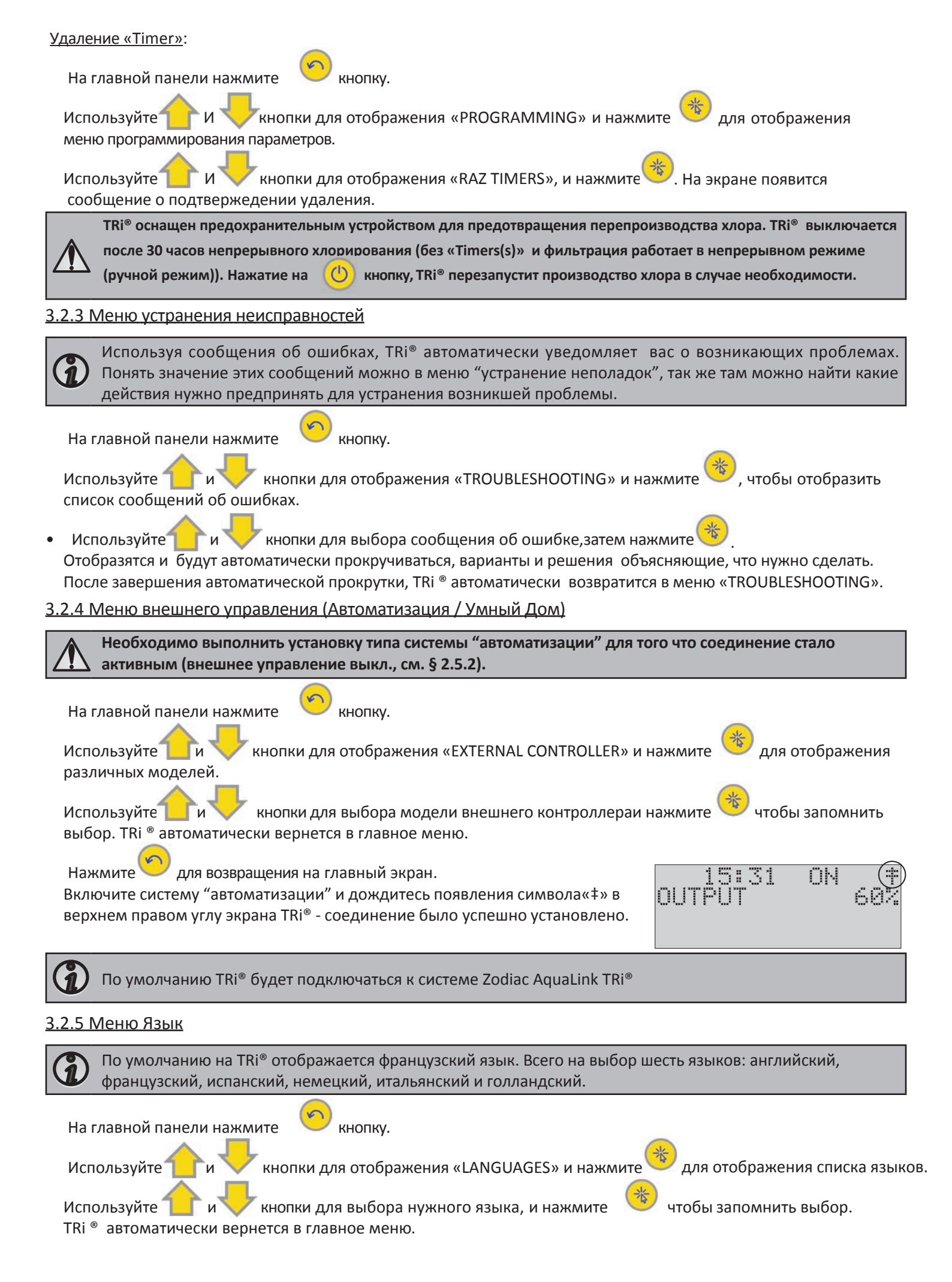

# 4. Обслуживание

### 4.1 Очистка электродов

TRI <sup>®</sup> оснащен системой интеллектуальной инверсии полярности для предотвращения образования твердых отложений на электродных пластинах. Однако при очень жесткой воде, возможно, потребоваться их очистка.

Выключите TRi ® и систему фильтрации, закройте краны байпаса, снимите защитную крышку и отсоедините питающий кабель от ячейки.

Отвинтите фиксирующие кольцо и удалите электрод из ячейки. На фиксирующем кольце сделаны выступы для лучшего "сцепления" в случае если его заклинит. Поместите электрод в очищающий раствор, не погружая в него соединительные клеммы.

Оставьте электродные пластины в очищающем растворе для удаления накипи на 15 минут. Утилизируйте чистящий раствор на разрешенном для этого месте, никогда не сливайте в систему в дренажную систему или канализацию. Промойте электрод чистой водой и поместите его в ячейку (выравнивающий безопасный захват). Затяните фиксирующее кольцо, подключите кабель к ячейке и установите защитную крышку. Откройте краны байпаса, включите TRi<sup>®</sup> и систему фильтрации.

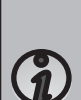

Если у вас нет в продаже чистящего перпарата, вы можете изготовить его самостоятельно: тщательно перемишайте 1 объем соляной кислоты с 9 объемами воды (Внимание: всегда залить кислоту в воду, а не наоборот, используйте защитную одежду).

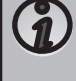

Если вода слишком жесткая (высокое содержание карбоната, HL> 40°f или 400 ppm), можно изменить период цикла полярной инверсии на TRi <sup>®</sup> для более эффективного самоочищения электрода. Посоветуйтесь с поставщиком, если у вас возникла такая ситуациия (профессиональный доступ).

### 4.2 Зимняя консервация

TRi <sup>®</sup> имеет защитную систему для ограничения производства хлора при плохих условиях эксплуатации, например, холодная вода (зима) или отсутствие соли.

Активная зимовка = фильтрация включена зимой: при t ниже 10 ° C, предпочтительно выключить TRi ®, если выше, то вы можете оставить его работать.

Пассивная зимовка = вода спущена и трубопровод осушен: оставьте электроды сухими в ячейке с открытыми кранами байпаса.

## Поиск и устранение неисправностей

| Сообщение                                                                                                    | Возможные причины                                                                                                    | Решения                                                                                                    |
|----------------------------------------------------------------------------------------------------|----------------------------------------------------------------------------------------------------|----------------------------------------------------------------------------------------------------|
| СНЕСК SALT<br>"проверьте соль"<br>( вкл. оранжевый<br>«SALT» индикатор)                                                                       | Недостаток соли (<4 г / л) за счет<br>потерь воды или разбавления<br>(обратная промывка, долив свежей<br>волы, дождь и т.д.).<br>• Температура воды бассейна слишком<br>низкая (<18 ° С).       | <ul> <li>Добавить соль в бассейн, чтобы держать уровень<br/>в 4 г / л. Если вы не знаете уровень соли или<br/>как проверить его, посоветуйтесь с продавцом</li> <li>Ограничение производства при слишком<br/>холодной воде. Сократите производство хлора<br/>или добавьте соль.</li> </ul> |
| СНЕСК CELL<br>"проверьте ячейку"                                                                                                    | <ul> <li>Уровень карбоната кальция (HL)<br/>слишком высокий</li> <li>Электрод изношен</li> <li>Очистите ячейку</li> </ul>                                                                       | <ul> <li>Очистите и / или проверьте систему<br/>фильтрации (насос и фильтр)</li> <li>Проверьте уровень карбоната кальция (HL) и<br/>добавьте связывающий карбоната кальция<br/>препарат (Calci-)</li> <li>Замените электрод</li> <li>Очистите ячейку</li> </ul>                            |
| PUMP FLOW<br>CONTROLLER FAULT<br>"ошибка датчика потока"<br>(«Flow» индикатор горит<br>красным) Сообщения<br>отображаются каждые 3<br>минуты. | <ul> <li>Вышел из строя насос фильтрации</li> <li>Фильтр и / или скиммер (ы) грязный</li> <li>краны байпа закрыты</li> <li>датчик потока и / или ячейка<br/>отключена или неисправна</li> </ul> | <ul> <li>Проверьте насос, фильтр, скиммер (ы), и<br/>краны байпаса. При необходимости очистите<br/>их.</li> <li>Проверьте подключение кабелей (ячейки и<br/>датчика потока)</li> <li>Убедитесь, что датчик потока работает<br/>правильно (при необходимости замените его)</li> </ul>       |

| Сообщение                     | Возможные причины                                                                                                    | Решения                                                                        |
|-------------------------------|----------------------------------------------------------------------------------------------------|--------------------------------------------------------------------------------|
| PROD. FAULT<br>"ошибка prod." | <ul> <li>Кабель питания ячейки отсоединен<br/>или подключен неправильно</li> <li>Проблема с электроникой в блоке<br/>управления после внешнего<br/>электрического воздействия</li> </ul> | ВыключитеTRi®хлоринатор (                                                      |
| INVERSION<br>"инверсия"       | Цикл самоочистки происходит<br>автоматически; это сообщение не<br>является кодом ошибки,                                                                                                 | Подождите примерно 10 минут и производство<br>хлора возобновится автоматически |

Для отмены «CHECK CELL» и «PROD. FAULT »сообщений об ошибках, нажмите на 3 или 4 секунды на 🆐 кнопку.

Другие сообщения носят только информационный характер они исчезают автоматически, когда условия эксплуатации возвращаются к оптимальным.

 $\mathbf{\hat{l}}$ 

#### По вопросам продаж и поддержки обращайтесь:

Архангельск (8182)63-90-72 Астана +7(7172)727-132 Белгород (4722)40-23-64 Брянск (4832)59-03-52 Владивосток (423)249-28-31 Волгоград (844)278-03-48 Вологда (8172)26-41-59 Воронеж (473)204-51-73 Екатеринбург (343)384-55-89 Иваново (4932)77-34-06 Ижевск (3412)26-03-58 Казань (843)206-01-48 Калининград (4012)72-03-81 Калуга (4842)92-23-67 Кемерово (3842)65-04-62 Киров (8332)68-02-04 Краснодар (861)203-40-90 Красноярск (391)204-63-61 Курск (4712)77-13-04 Липецк (4742)52-20-81 Магнитогорск (3519)55-03-13 Москва (495)268-04-70 Мурманск (8152)59-64-93 Набережные Челны (8552)20-53-41 Нижний Новгород (831)429-08-12 Новокузнецк (3843)20-46-81 Новосибирск (383)227-86-73 Орел (4862)44-53-42 Оренбург (3532)37-68-04 Пенза (8412)22-31-16 Пермь (342)205-81-47 Ростов-на-Дону (863)308-18-15 Рязань (4912)46-61-64 Самара (846)206-03-16 Санкт-Петербург (812)309-46-40 Саратов (845)249-38-78 Смоленск (4812)29-41-54 Сочи (862)225-72-31 Ставрополь (8652)20-65-13 Тверь (4822)63-31-35 Томск (3822)98-41-53 Тула (4872)74-02-29 Тюмень (3452)66-21-18 Ульяновск (8422)24-23-59 Уфа (347)229-48-12 Челябинск (351)202-03-61 Череповец (8202)49-02-64 Ярославль (4852)69-52-93